## ■item Robotからポンパレヘアップロードをする際のエラー

| メールタイトル                  | メールで通知 | 履歴で確認 | エラーメッセージ             | 原因                                                                        | 解決方法                                                                                                    |
|--------------------------|--------|-------|----------------------|---------------------------------------------------------------------------|----------------------------------------------------------------------------------------------------|
| 【item Robot】商品情報アップロード結果 | 0      | 0     | アップロード非対象商品です。       | item Robotのアップロード状況アイコンが「アップ<br>ロード非対象」になっている状態で商品のアップ<br>ロードを行うと出るエラーです。 | 「アップロードに関する一括設定」の「アップロード対象設定」を利用してアイコ<br>ンを変更するか、ir-itemsub.csvを利用して変更するか、商品編集画面の<br>「アップロード設定」でチェックを入れて保存した後、再度アップロードを行って<br>ください。                      |
|                          | 0      | 0     | モールジャンルIDを入力してください。  | ポンパレモールの必須項目であるモールジャンルID<br>が入っていない場合に出るエラーです。                            | メインデータ、もしくはポンパレモールのショップタブのどちらかにモールジャ<br>ンルIDを入力してから、再度アップロードを行ってください。                                                                                    |
|                          | 0      | 0     | × × ×はOO以内で入力してください。 | 文字数上限を超えている場合に出るエラーです。                                                    | OOに当てはまる文字数で入力をして、再度アップロードを行ってください。                                                                                                    |
|                          | 0      | 0     | 代引料を指定してください。        | 代引料別、代引料込のどちらにもチェックが入って<br>いない場合に出るエラーです。                                 | 必ずどちらかにチェックを入れてください。<br>CSVで指定をする場合は下記の値を入れて指定してください。<br>0:代引料別<br>1:代引料込                                                                                |
|                          | 0      | 0     | のし対応を指定してください。       | 対応する、対応しないのどちらにもチェックが入って<br>いない場合に出るエラーです。                                | 必ずどちらかにチェックを入れてください。<br>CSVで指定をする場合は下記の値を入れて指定してください。<br>0:対応しない<br>1:対応する                                                                               |
|                          | 0      | 0     | 注文ボタンを指定してください。      | ボタンをつける、ボタンをつけないのどちらにも<br>チェックが入っていない場合に出るエラーです。                          | 必ずどちらかにチェックを入れてください。<br>CSVで指定をする場合は下記の値を入れて指定してください。<br>0:注文ボタンをつけない<br>1:注文ボタンをつける                                                                     |
|                          | 0      | 0     | 商品問い合わせボタンを指定してください。 | リンクをつける、リンクをつけないのどちらにもチェッ<br>クが入っていない場合に出るエラーです。                          | 必ずどちらかにチェックを入れてください。<br>CSVで指定をする場合は下記の値を入れて指定してください。<br>0:お問合せリンクをつけない<br>1:お問合せリンクをつける                                                                 |
|                          | 0      | 0     | 対象の画像ファイルが存在しません。    | item Robot内に画像が存在しない場合に出るエ<br>ラーです。                                       | item Robotの画像管理に画像を入れ、item Robot形式の画像URLを利用して<br>再度アップロードを行ってください。<br>また、ポンパレモール店舗でご利用中の画像URLを直接入力して頂いている<br>場合は、エラーは出ますがポンパレモール店舗に画像がありましたら紐づけ<br>されます。 |
|                          | 0      | 0     | 規格情報が登録されていません。      | 商品情報で選択肢ありにした後、選択肢の情報を<br>登録せずにアップロードを行った場合に出るエラー<br>です。                  | 選択肢の情報を登録し、確定させてから再度アップロードを行ってください。                                                                                                    |